## Sådan laver du en ansøgning til lokaler og andre faciliteter i Gribskov Kommune

1. Gå til Aktiv Gribskov og log ind på foreningsportalen

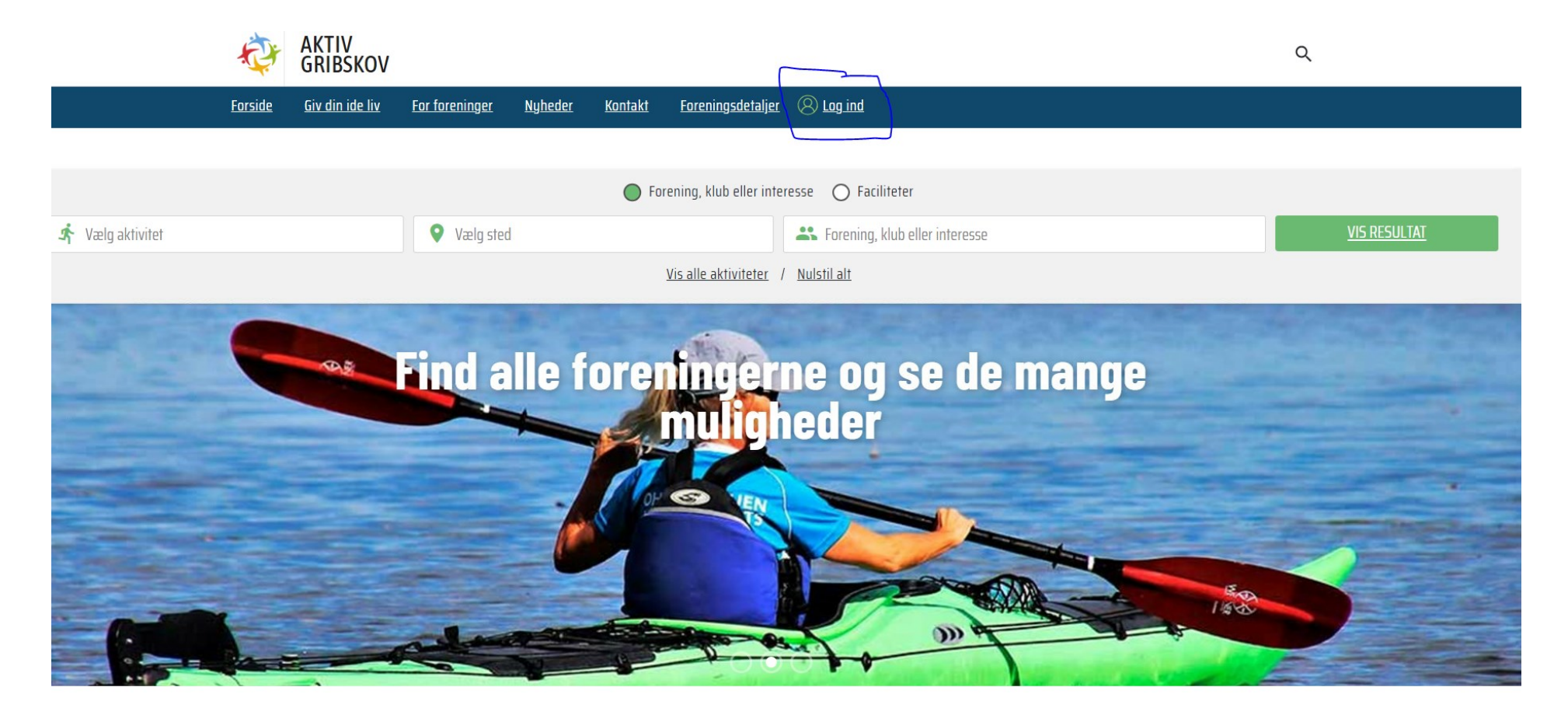

#### 2. Tryk på "klik her for at ansøge"

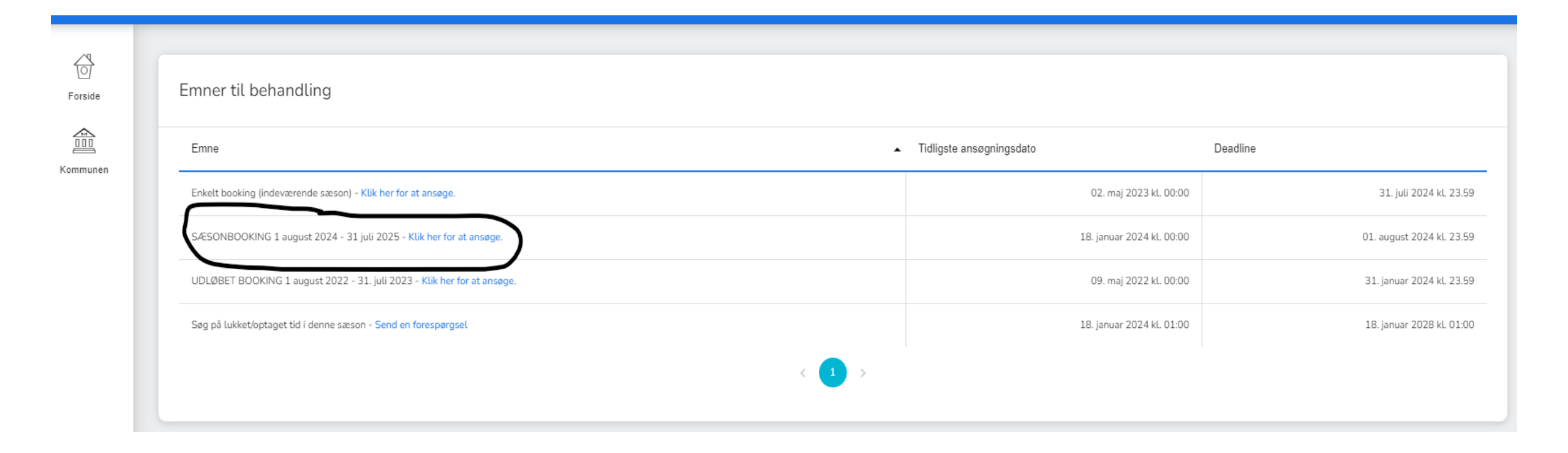

#### 3. Ved anmodning af sæsonbooking udfyldes nedenstående felter og tryk søg

| Hvem skat bruge faciliteter |                                 |                        |                      |
|-----------------------------|---------------------------------|------------------------|----------------------|
| Hold *                      | Bookingtype*                    |                        |                      |
| Vælg                        | ✓ Booking                       | $\sim$                 |                      |
| Liver vil du erre?          |                                 |                        |                      |
| Hvor vit du søge?           |                                 |                        |                      |
| Facilitetstype              | Anlægstype                      | Sogn                   |                      |
| Vælg                        | ∨ Vælg                          | ∨ Vælg                 | $\checkmark$         |
| Skoledistrikt               | Sted *                          | Område                 |                      |
| Vælg                        | ∨ Vælg                          | ∨ Vælg                 | $\sim$               |
| Facilitet                   |                                 |                        |                      |
| Vælg                        | $\sim$                          |                        |                      |
| Vis                         |                                 |                        |                      |
| Ledige tider                | Handicapvenlige                 | 20 minutters interval  |                      |
| Hvornår vil du søge?        |                                 |                        |                      |
| Type S                      | Startdato * Slutdato *          | Starttid • Sluttid • G | Gentagelser Ugedage* |
| Gentagelser 🗸 🗸             | 16. Januar 2024 • 31. Juli 2024 |                        | Hver ugedag Vælg     |
|                             |                                 |                        |                      |

\* Hvis foreningen ikke har oprette hold på aktiv Gribskov, skal man vælge "Intet hold" i rubrikken Hold.

### 4. Ved anmodning om enkelte bookinger udfyldes nedenstående felter og tryk søg

| Hvem skal bruge facilite | eten?                 |                       |        |        |
|--------------------------|-----------------------|-----------------------|--------|--------|
| Hold *                   | Bookingtype*          |                       |        |        |
| Vælg                     | Booking               | ~                     |        |        |
| Hvor vil du søge?        |                       |                       |        |        |
| Facilitetstype           | Anlægstype            |                       | Sogn   |        |
| Vælg                     | ∨ Vælg                | $\checkmark$          | Vælg   | $\sim$ |
| Skoledistrikt            | Sted *                |                       | Område |        |
| Vælg                     | ∨ Vælg                | $\sim$                | Vælg   | $\sim$ |
| Facilitet                |                       |                       |        |        |
| Vælg                     | $\sim$                |                       |        |        |
| Vis                      |                       |                       |        |        |
| Ledige tider             | Handicapvenlige       | 20 minutters interval |        |        |
|                          |                       |                       |        |        |
| Hvornår vil du søge?     |                       |                       |        |        |
| Туре                     | Starttid * Starttid * | Sluttid *             |        |        |
| Enkelt 🗸                 | 16. Januar 2024       |                       |        |        |
|                          |                       |                       |        |        |

#### 5. Find det ønskede lokale på listen.

| Anlæg 🔺             | Område      | Konfiguration | Facilitet        | Aktivitet         | Dato       | Tid           | Ledighed | Pris     |
|---------------------|-------------|---------------|------------------|-------------------|------------|---------------|----------|----------|
| Annisse Idrætsanlæg | ldrætsanlæg | Hele anlægget | Hele anlægget    | Gymnastik         | 16/01/2024 | 12:00 - 16:00 | 100%     | DKK 0,00 |
| Annisse Idrætsanlæg | ldrætsanlæg | Hele anlægget | Hele anlægget    | Basketball        | 16/01/2024 | 12:00 - 16:00 | 100%     | DKK 0,00 |
| Annisse Idrætsanlæg | ldrætsanlæg | Baner         | Bane 1/opvisning | Fodbold, 11-mands | 16/01/2024 | 12:00 - 16:00 | 100%     | DKK 0,00 |
| Annisse Idrætsanlæg | ldrætsanlæg | Baner         | Bane 2/lys bane  | Fodbold           | 16/01/2024 | 12:00 - 16:00 | 100%     | DKK 0,00 |

\*Ved anmodning om sæsonbooking se bort fra ledighedsprocenten

\*\* Ved anmodning om enkelte bookinger, sikre da at lokalet er ledigt (kolonnen med ledighed)

# 6. Hvis det ønskede lokale er ledigt, så tryk på "vælg facilitet" (Facilitetsfeltet bliver grønt når det er valgt) og tryk derefter "send ansøgning"

| Anlæg 🔺             | Område      | Konfiguration | Facilitet        | Aktivitet         | Dato       | Tid           | Ledighed | Pris     |    | Omklædningsrum | Produkt | Handling       |
|---------------------|-------------|---------------|------------------|-------------------|------------|---------------|----------|----------|----|----------------|---------|----------------|
| Annisse Idrætsanlæg | Idrætsanlæg | Hele anlægget | Hele anlægget    | Gymnastik         | 16/01/2024 | 12:00 - 16:00 | 100%     | DKK 0,00 |    |                |         | Vælg facilitet |
| Annisse Idrætsanlæg | Idrætsanlæg | Hele anlægget | Hele anlægget    | Basketball        | 16/01/2024 | 12:00 - 16:00 | 100%     | DKK 0,00 |    |                |         | Vælg facilitet |
| Annisse Idrætsanlæg | Idrætsanlæg | Baner         | Bane 1/opvisning | Fodbold, 11-mands | 16/01/2024 | 12:00 - 16:00 | 100%     | DKK 0,00 |    |                |         | Vælg facilitet |
| Annisse Idrætsanlæg | Idrætsanlæg | Baner         | Bane 2/lys bane  | Fodbold           | 16/01/2024 | 12:00 - 16:00 | 100%     | DKK 0,00 | P. |                |         | Vælg facilitet |
| Annisse Idrætsanlæg | Idrætsanlæg | Baner         | Bane 2/lys bane  | Fodbold, 11-mands | 16/01/2024 | 12:00 - 16:00 | 100%     | DKK 0,00 | P. |                |         | Vælg facilitet |
| Annisse Idrætsanlæg | Idrætsanlæg | Baner         | Bane 2/lys bane  | Fodbold, 8-mands  | 16/01/2024 | 12:00 - 16:00 | 100%     | DKK 0,00 | P. |                |         | Vælg facilitet |
| Annisse Idrætsanlæg | Idrætsanlæg | Baner         | Bane 3           | Fodbold           | 16/01/2024 | 12:00 - 16:00 | 100%     | DKK 0,00 | p. |                |         | Vælg facilitet |
| Annisse Idrætsanlæg | Idrætsanlæg | Baner         | Bane 3           | Fodbold, 11-mands | 16/01/2024 | 12:00 - 16:00 | 100%     | DKK 0,00 | P. |                |         | Vælg facilitet |

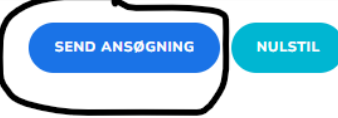

7. Når ansøgningen er sendt, vil du modtaget en kvittering i egen indbakke, at der er SØGT lokale Efter godkendelse, modtager du den endelige bookingbesked.

#### Kvitteringsmailen:

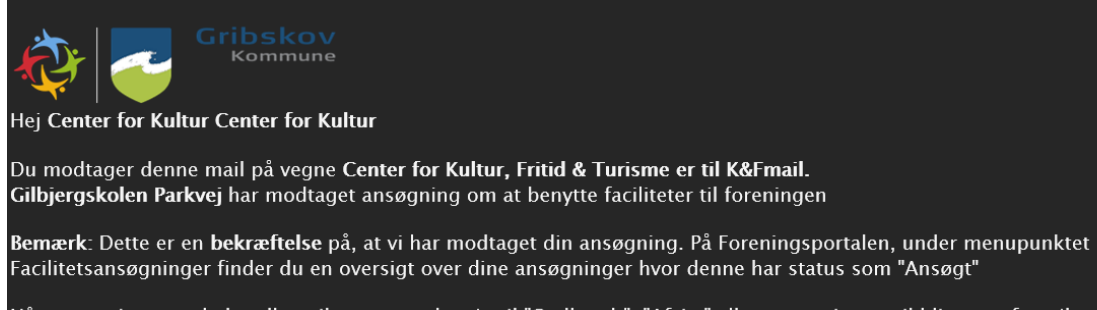

Når ansøgningen er behandlet, vil status ændre sig til "Godkendt", "Afvist" eller ansøgningen vil blive overført til en ny ansøgningsrunde.

#### Godkendelsesmailen:

#### Hej Center for Kultur Center for Kultur

Du modtager denne mail på vegne af **Center for Kultur, Fritid & Turisme er til K&Fmail.** Dette er en bekræftelse på, at facilitetstiden er blevet godkendt. Nøglebrik udlånes i skranken på biblioteket i betjent åbningstid. Medbring denne bookingbesked. Der er fast monteret projektor samt trådløst netværk i alle lokaler. Ved brug af Apple udstyr, skal der medbringes en adaptor til skærmstik og projektor. HUSK AT RYDDE OP efter benyttelse af lokalet, **borde og stole sættes som på skilt ved døren**, Slukke lyset, lukke vinduerne og låse døren